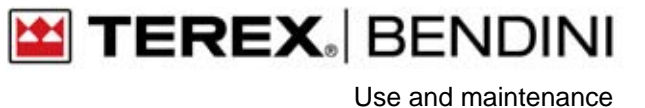

## Rated Capacity Limiter (RCL)

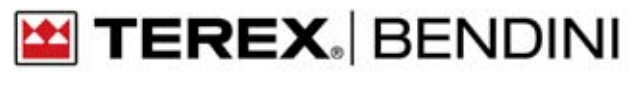

## Table of contents

| Introduction                                  | . 4  |
|-----------------------------------------------|------|
| System operation description                  | . 6  |
| Main features.                                | 7    |
| System description                            | 8    |
| Components location on the machine            | . 9  |
| System features                               | . 10 |
| Panel description                             | . 11 |
| Kev function                                  | . 13 |
| Starting up.                                  | . 14 |
| How to select the operating mode              | 14   |
| How to select the operating mode              | . 14 |
| Configuration list                            | 15   |
| How to select the parts of line               | . 17 |
| Disabling the fastener upstroke limit switch  | . 17 |
| Releasing the boom upstroke limit switch lock | 17   |
| Panel visualizations                          | 18   |
| How to select the limit                       | 20   |
| Diagnostic                                    | 20   |
| Troubleshooting                               | 22   |
|                                               | 21   |
| System internal working conditions monitoring | 24   |
| Disabling the rated capacity limiter          | .24  |
|                                               | [    |

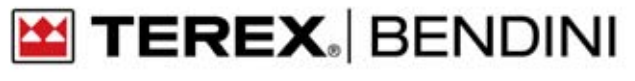

### Introduction

Any reproduction, translation or copy of parts of this manual is forbidden without prior written authorization by The constructor.

## 

The rated capacity limiter, is an electronic control device, designed to help the operator in the safe use of the machine, warning him by means of visual and audible alarms when approaching a dangerous condition. However, this device won't replace the good experience of the operator in

the proper use of the crane. The responsibility of the operations in safety conditions of the machine is on operator care, as well as the fulfilment of all safety rules prescribed.

The operator must be able to recognize if the data transmitted by the system is correct and coherent with the real conditions.

He also must be able to utilize the data in order to operate in safe conditions.

The RCL is an electronic device with several components and could be subject to failures or defects.

The operator must recognize these events and must act consequently (to proceed to repair, if possible, or to call the constructor assistance).

Before starting the operations with the machine, user must fully read and understand this manual and follow the instructions written in it.

#### **IMPORTANT NOTES**

- The RCL is supplied with a device for automatic shut-off over-ride.
- In the normal working condition this device must be positioned properly not to operate the override functions.
- It is prohibited to use this device to lift loads exceeding the load table limits provided by the manufacturer of the crane.
- The device must be used only in extreme cases: malfunctioning or situations justifying its use.
- The use of the device is allowed only by authorized personal, who are responsible of its use.
- The RCL has a powerful FAIL-SAFE self-diagnostics program suitable to verify the good operation of its circuits and measuring transducers. In case of a failure is detected, the RCL puts itself in emergency status by blocking the manoeuvres.
- Nevertheless, the operator, before starting the operation of the machine, must secure that the RCL functions correctly. To do this, he must verify the accuracy of the displayed values by performing some tests. He must also verify that there are not messages or alarm indications, and verify the correct operation of shut down function.

TEREX. BENDINI

- The limiting device can not recognize automatically the machine stabilizing configuration (outrigger beam not fully or partially extended or retracted, operations on tyres), the operator is consequently fully responsible for stabilizing configuration setup on limiting device according to crane operating configuration.
- About this, follow the indications given forwards in the manual and concerning the operating modes. An incorrect setting of the tables associated to each work configuration can cause an incorrect operation of the RCL, will create a dangerous situation in the crane operating. For this reason it is essential to set the correct operating mode.
- These operating conditions generally vary when:
  - a) outriggers are extended or retracted
  - b) switching, the operation from outrigger mode to on tires mode
  - c) shifting from operation in static conditions to translation
  - d) telescopic mechanical extensions are extended or not
  - e) further equipment (jib, ext, etc.) are installed or not
  - f) the number of parts of line is properly selected.

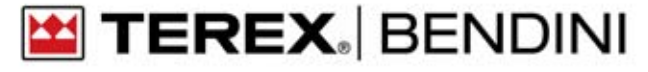

### System operation description

The Rated Capacity Limiter is designed to aid the operator in safe functions of the crane.

The RCL compares automatically the lifted load to the maximum one supplied by load table providing the necessary information to the user in order to work in safety condition.

The main readings are:

- actual lifted load
- maximum admitted load
- tilting percentage
- operating radius
- boom angle
- boom extension (length)
- working mode (Operating mode)
- warning lights (green, yellow, red) and audible alarm.

The system determines the lifted load by computing it from the relevant sensing devices signals (pressure or load cell), and by means of the measures of boom angle and extension operating radius is computed too.

The lifted load is continuously compared with the maximum allowable load obtained from the load tables.

Consequently three possible situations can occur:

1) Safety

green lamp is on, no presence of acoustic signal: lifted load is lower than 90% of the maximum load.

2) Warning

yellow lamp is on and audible alarm intermittently sounds; this is the warning situation. The signal occurs when the lifted load is more than 90% and less than 100% of maximum load.

3) Alarm

red lamp is on and audible alarm sound continuously inside the cab, another audible intermittent alarm sound outside the cab. The external alarm device is positioned on the lower part of the main boom. Lifted load exceeds the allowable load so that the control functions shut down is activated.

In the alarm situation, only control function operations to allow the machine in a safe working condition are enabled.

## **Rated Capacity Limiter**

🔛 TEREX. | BENDINI

Use and maintenance

#### Main features

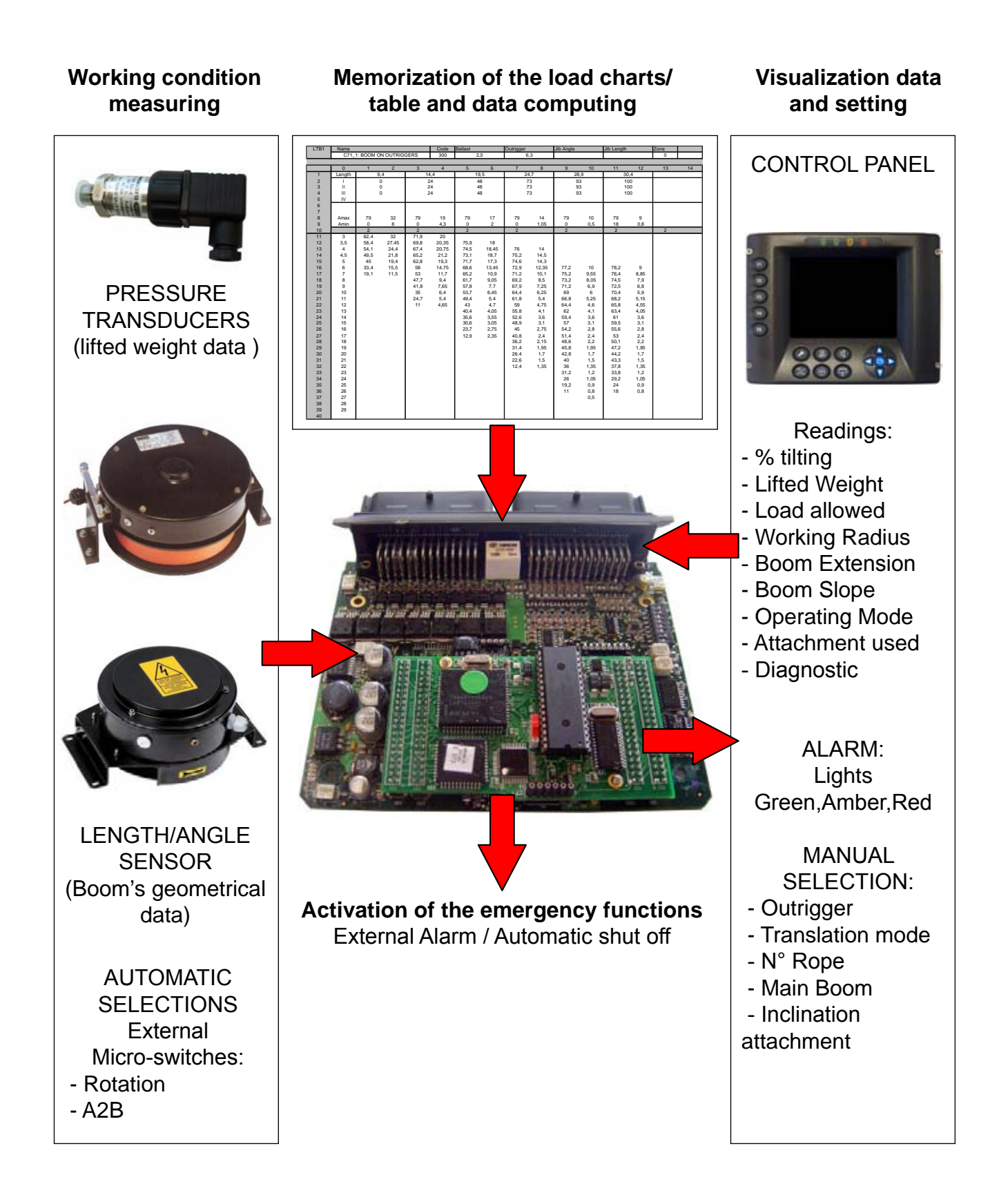

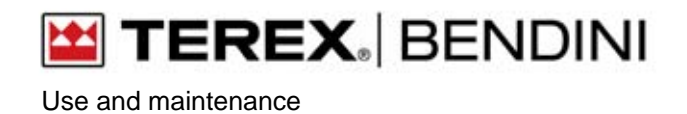

#### System description

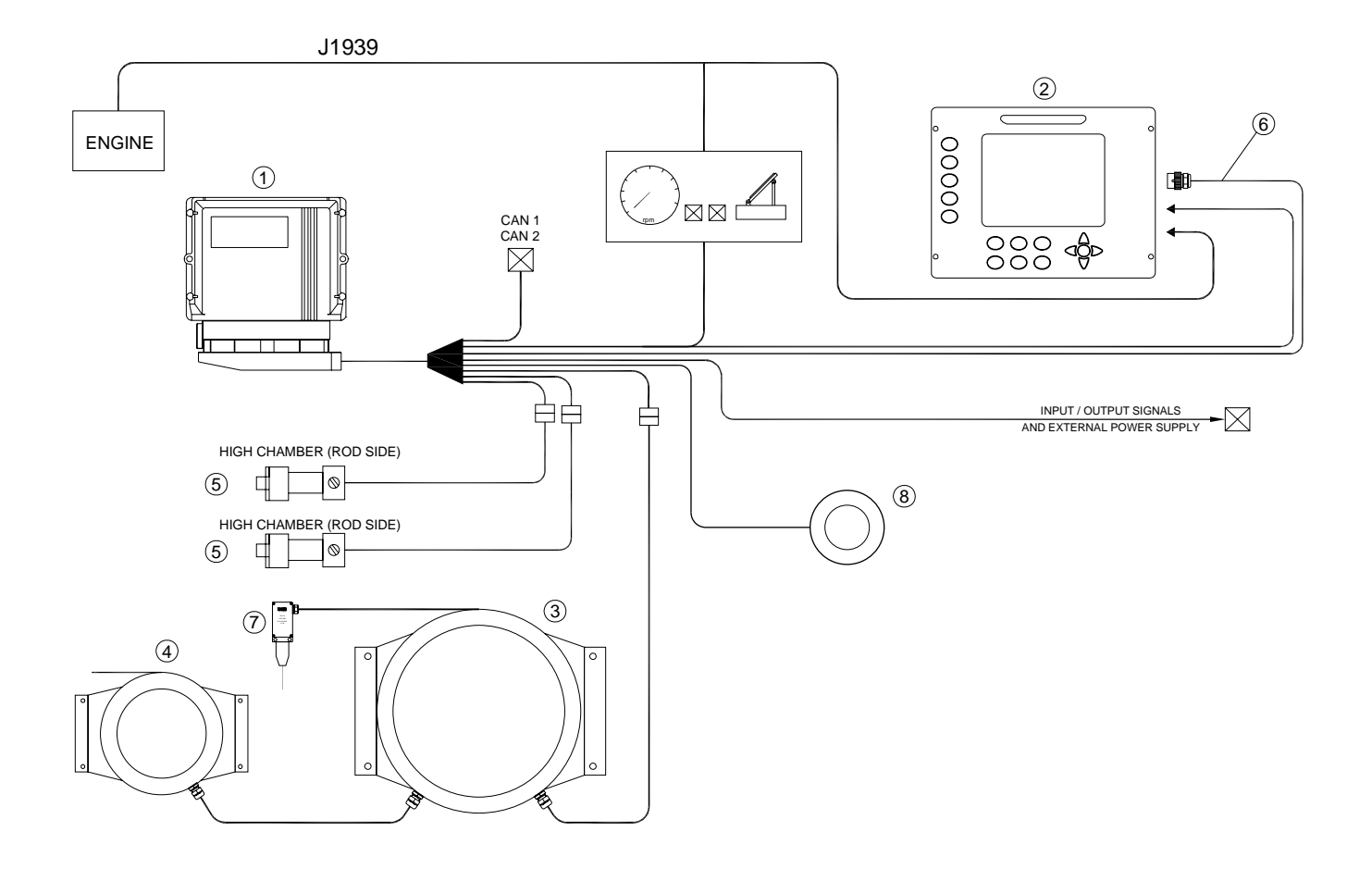

| Ref. | Description                     |
|------|---------------------------------|
| 1    | Main Unit                       |
| 2    | Display unit Black e White      |
| 3    | Cable reel 32mt                 |
| 4    | Cable reel 11 mt                |
| 5    | Pressure transducer             |
| 6    | Can Bus Cable L=10mt            |
| 7    | Anti twoblock + weight 4 Kg     |
| 8    | Encoder rotazione (se presente) |

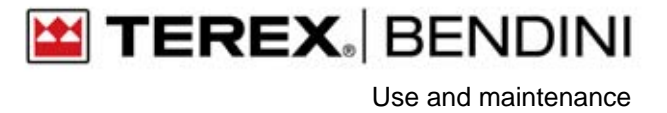

### **Components location on the machine**

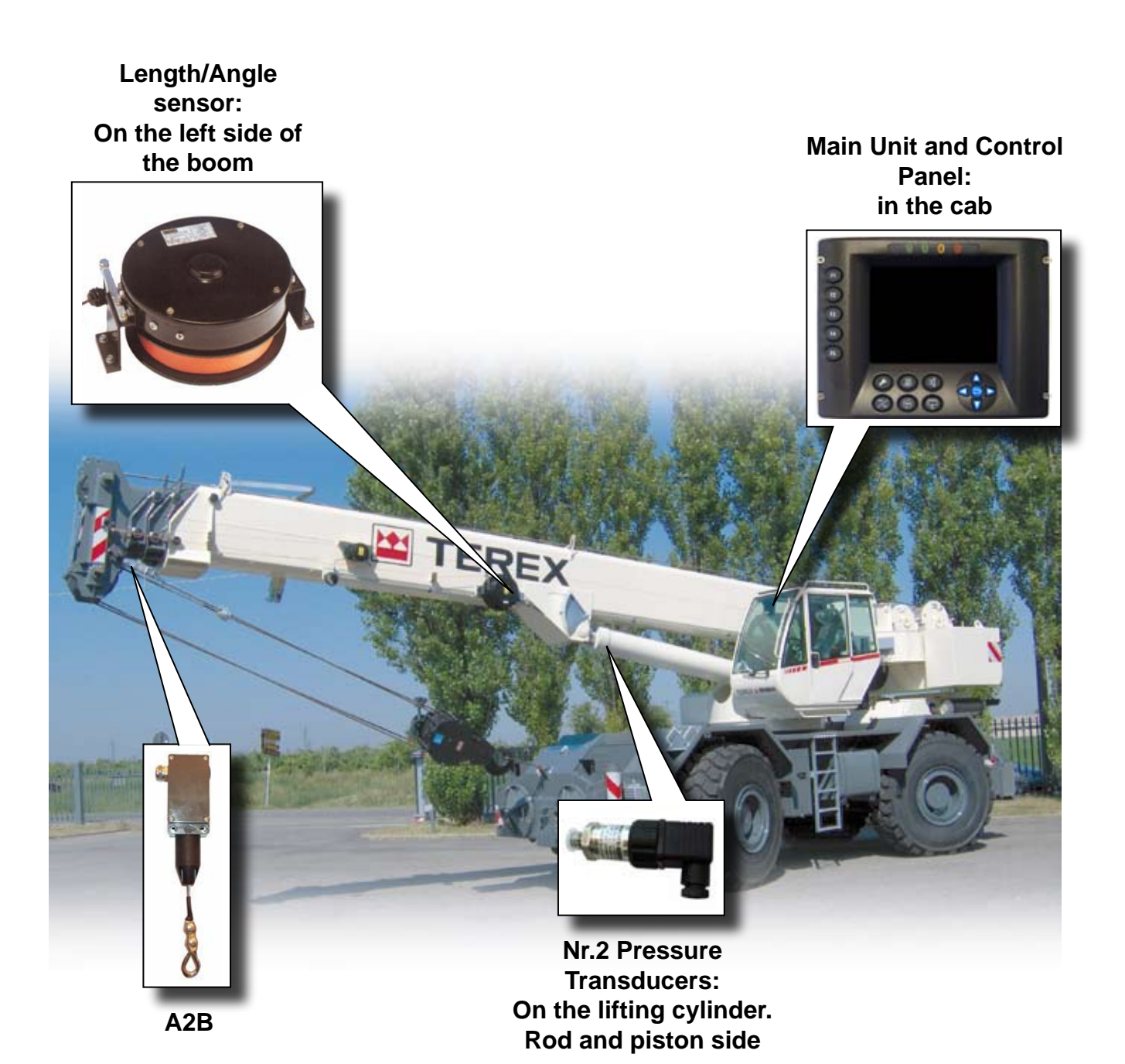

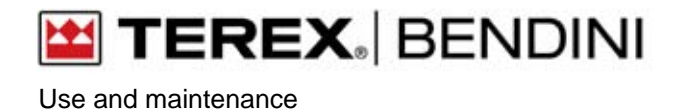

## **System features**

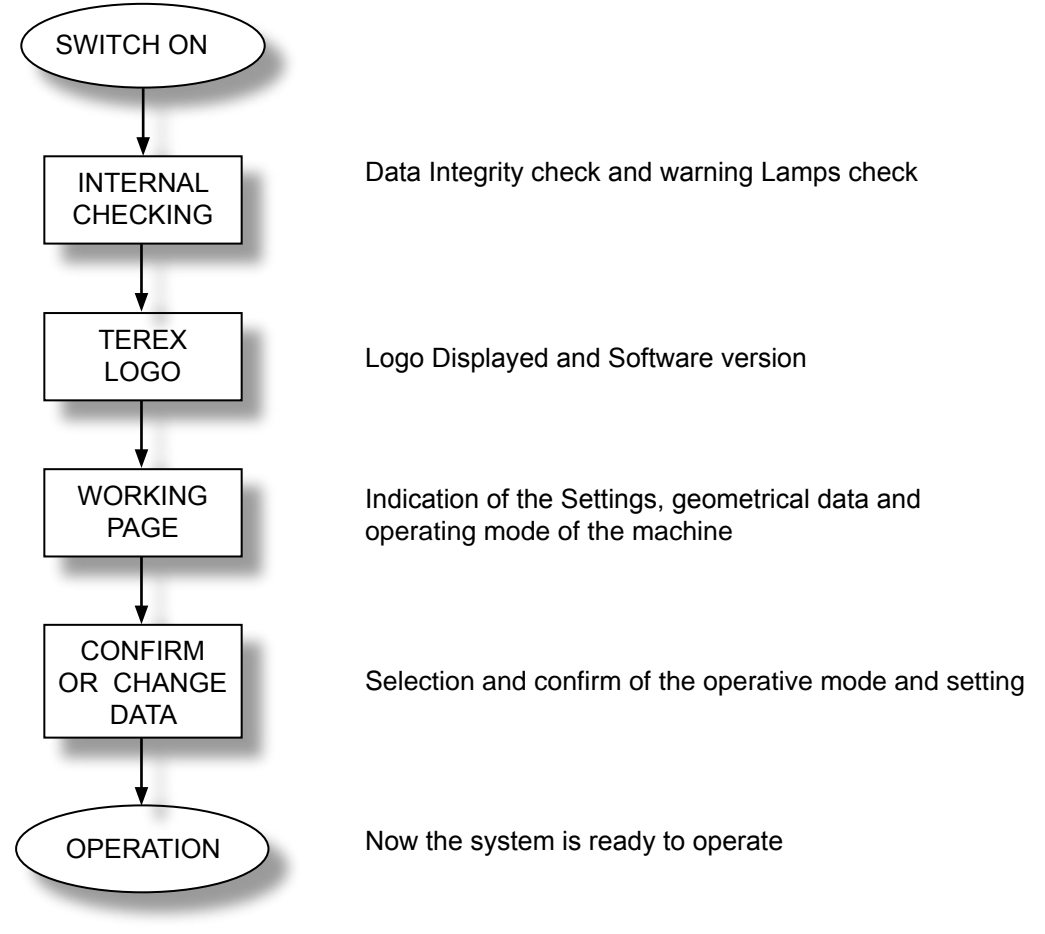

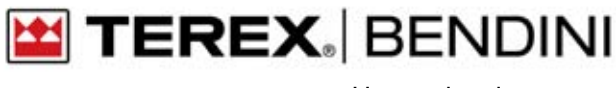

Use and maintenance

## **Panel description**

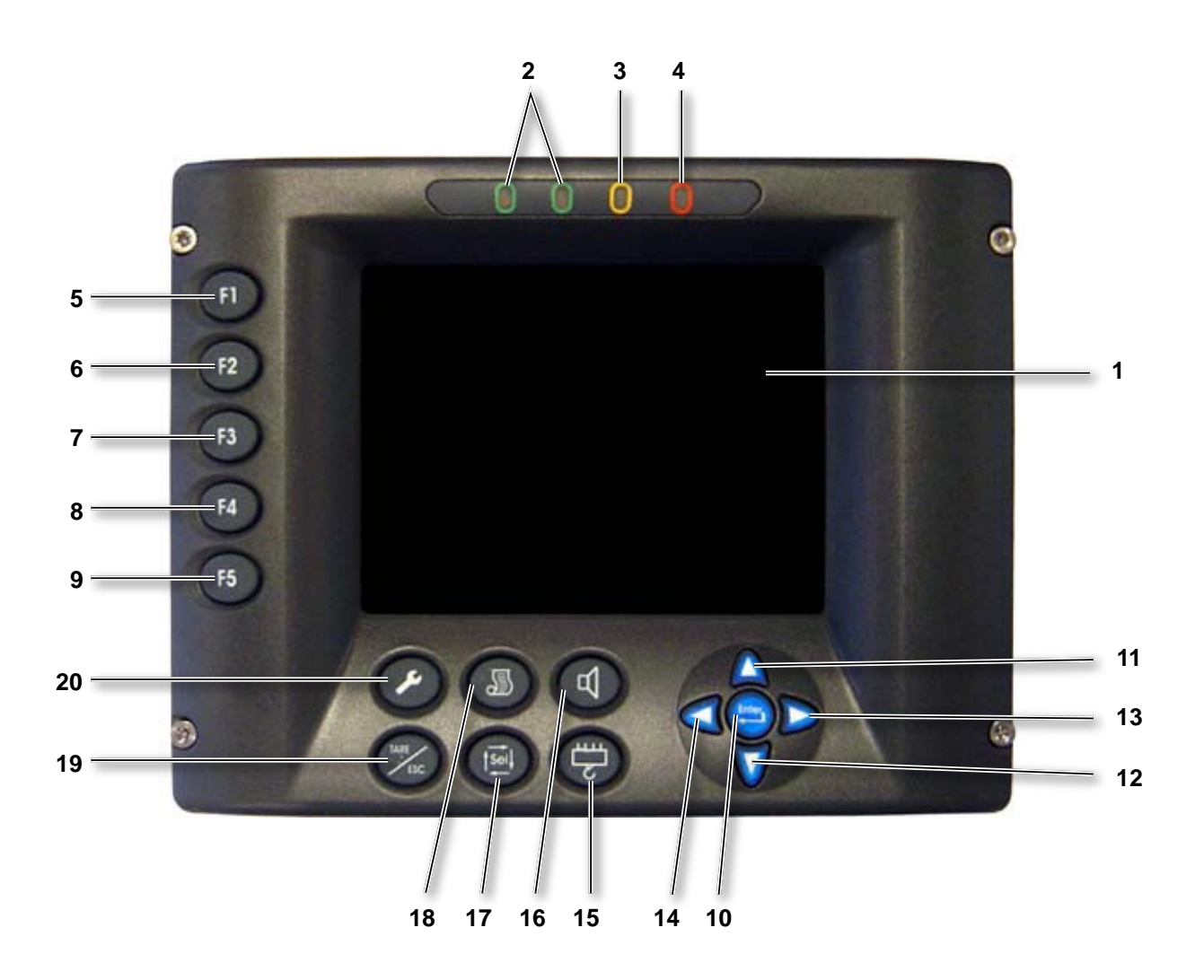

## TEREX. BENDINI

| Ref. | lcon                          | Description                                                                                                    |
|------|-------------------------------|----------------------------------------------------------------------------------------------------|
| 1    |                               | Working data display                                                                                                    |
| 2    |                               | Two lights showing the safe work condition                                                                                                    |
| 3    |                               | Light showing the pre alarm condition                                                                                                    |
| 4    | 0                             | Light showing the shut off condition has occurred                                                                                                    |
| 5    | F1                            | Function key button depending of the page displayed                                                                                                    |
| 6    | F2                            | Function key button depending of the page displayed                                                                                                    |
| 7    | F3                            | Function key button depending of the page displayed                                                                                                    |
| 8    | F4                            | Function key button depending of the page displayed                                                                                                    |
| 9    | F5                            | Function key button depending of the page displayed                                                                                                    |
| 10   | Enter                         | Confirm an action ( operating mode, procedure, limit )                                                                                                    |
| 11   | $\boldsymbol{\bigtriangleup}$ | Scroll up inside the menu                                                                                                    |
| 12   |                               | Scroll down inside the menu                                                                                                    |
| 13   |                               | Increase menu / list ( operating mode, number of lines, etc )                                                                                                    |
| 14   |                               | Decrease menu/list (operating mode, number of lines, etc )                                                                                                    |
| 15   |                               | Enable/Disable the anti twoblock                                                                                                    |
| 16   | F                             | Disabling buzzer                                                                                                    |
| 17   |                               | Disable the lowering boom                                                                                                    |
| 18   |                               | Changing of the pages                                                                                                    |
| 19   |                               | Back to the main page. It also has a function of deleting the alarms once knowledged                                                                                                    |
| 20   | ×                             | Key button in order to let the operator to enter in the calibration's menu. In order to have access and configure the system, the user must scroll up to the operating page. The function is available only if provided with the password ( to digit when the Logo is displaying ) |

Use and maintenance

## **Key function**

#### How to disable the buzzer:

- Disable: when the audible alarm is active on, by key you can disable the audible alarm until the new alarm is detected.
- Enable: after few seconds that the alarm is switch off the audible alarm will enable automatically.

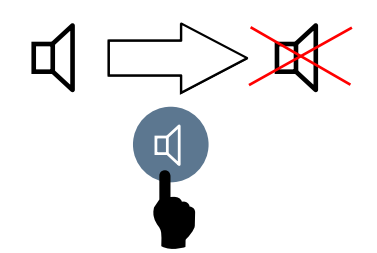

#### How to change viewing page:

By ( ) pressing, the view page can be changed to indicate the:

- RCL page
- I.S.A.A.C. page

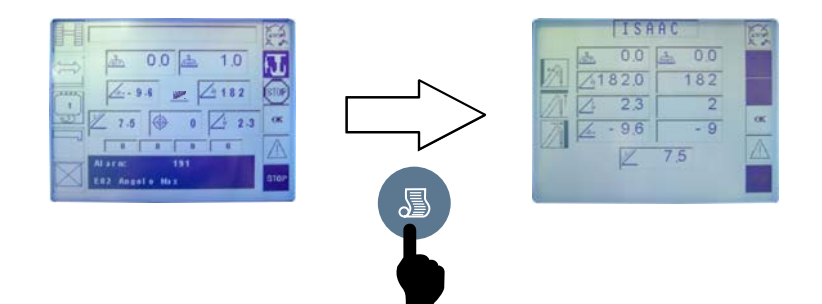

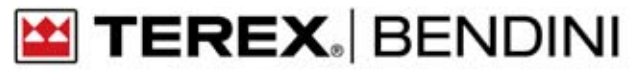

## Starting up

When the system get started, the last operating conditions is screened on the display, the latest setting before the machine was turned off. During this procedure, the system performs an auto test and it put itself in shut off condition.

# 

### How to select the operating mode

Before starting the lifting operation, the user must check that the operating mode set corresponds to the real machine's configuration ( boom, outriggers, counterweight, jib's length and angle, etc ) and the number of lines and confirming it pressing in order to change the operating mode, please proceed as follows

#### How to select the operating mode

- by F1 key you must change the outrigger/crawlers geometry;
- by F2 key you must change the translation mode
- by F4 key you must change the configuration of the boom or the attachment;
- by **F5** key you must change the configuration of the attachment or the angle of the jib
- by (Enter) key confirm the operative mode

When you confirm the code line it indicates the number of the operative mode

🔛 TEREX. | BENDINI

Use and maintenance

## **Configuration list**

Press the button **F1** for change the outrigger configuration, like below: Outrigger full extended Outrigger half extended Outrigger fully retracted On wheels

Press the button **F2** for change the translation mode, like below:

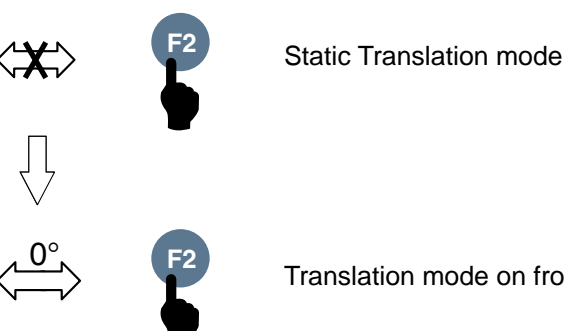

Translation mode on front side

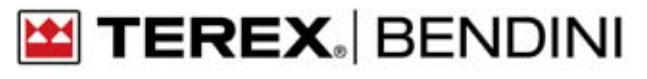

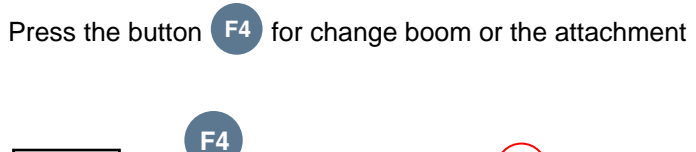

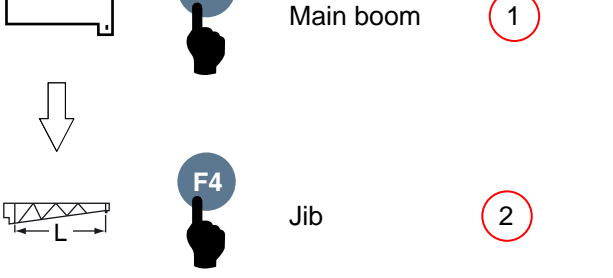

Press the button **F5** for change the configuration of attachment or angle Jib is install at the moment, like below

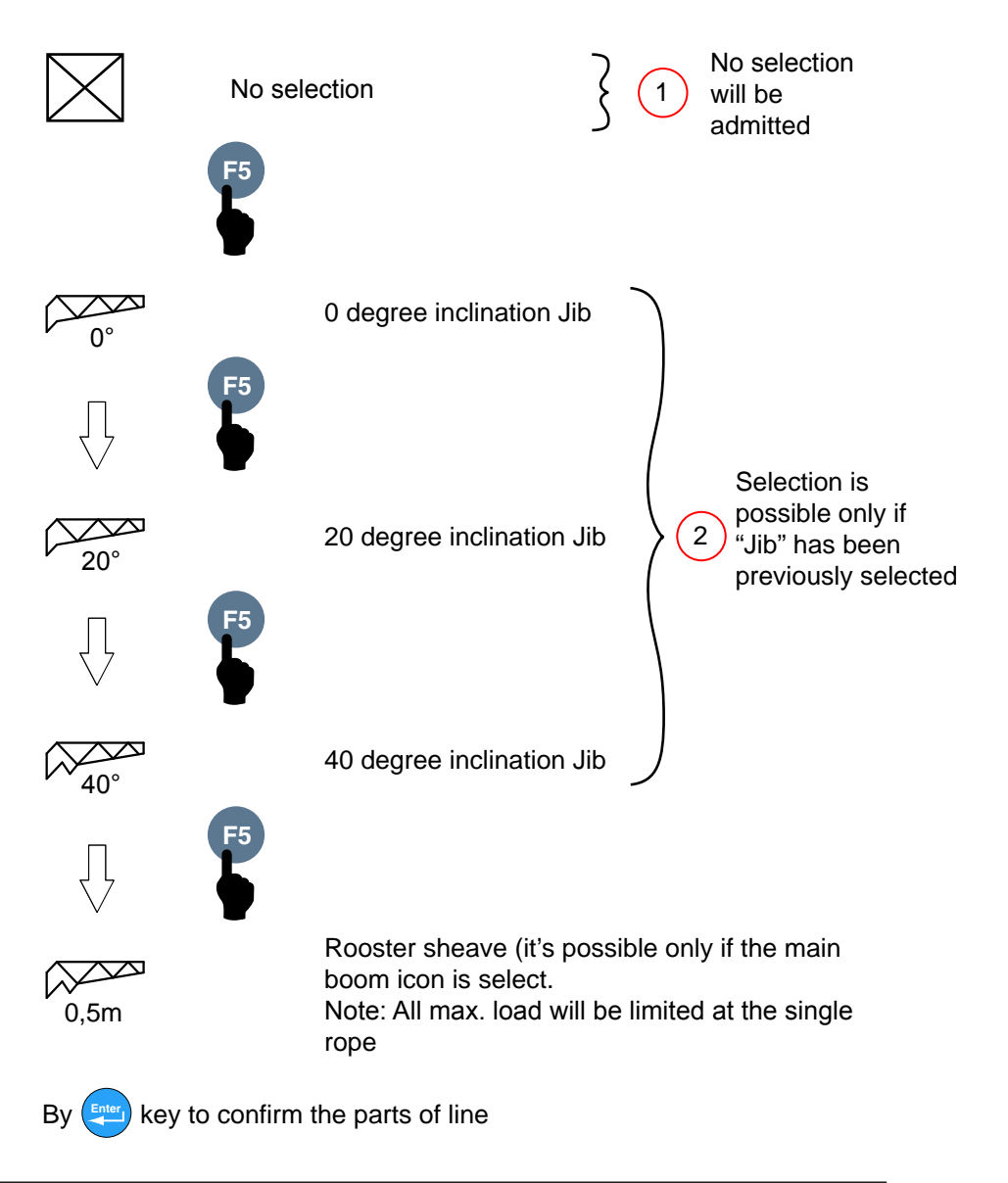

**TEREX** BENDINI Use and maintenance

#### How to select the parts of line

Press the buttorImage: solution of cope, like below:Image: solution of cope, like below:Image: solution of cope,

## Disabling the fastener upstroke limit switch

Press and hold button 📛 to disable fastener upstroke limit switch.

## Releasing the boom upstroke limit switch lock

In case of boom upstroke limit switch lock, press button it to activate a timer releasing the boom for 10 seconds, thus allowing the operator to tilt it to less than 75°.

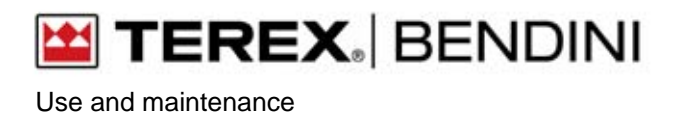

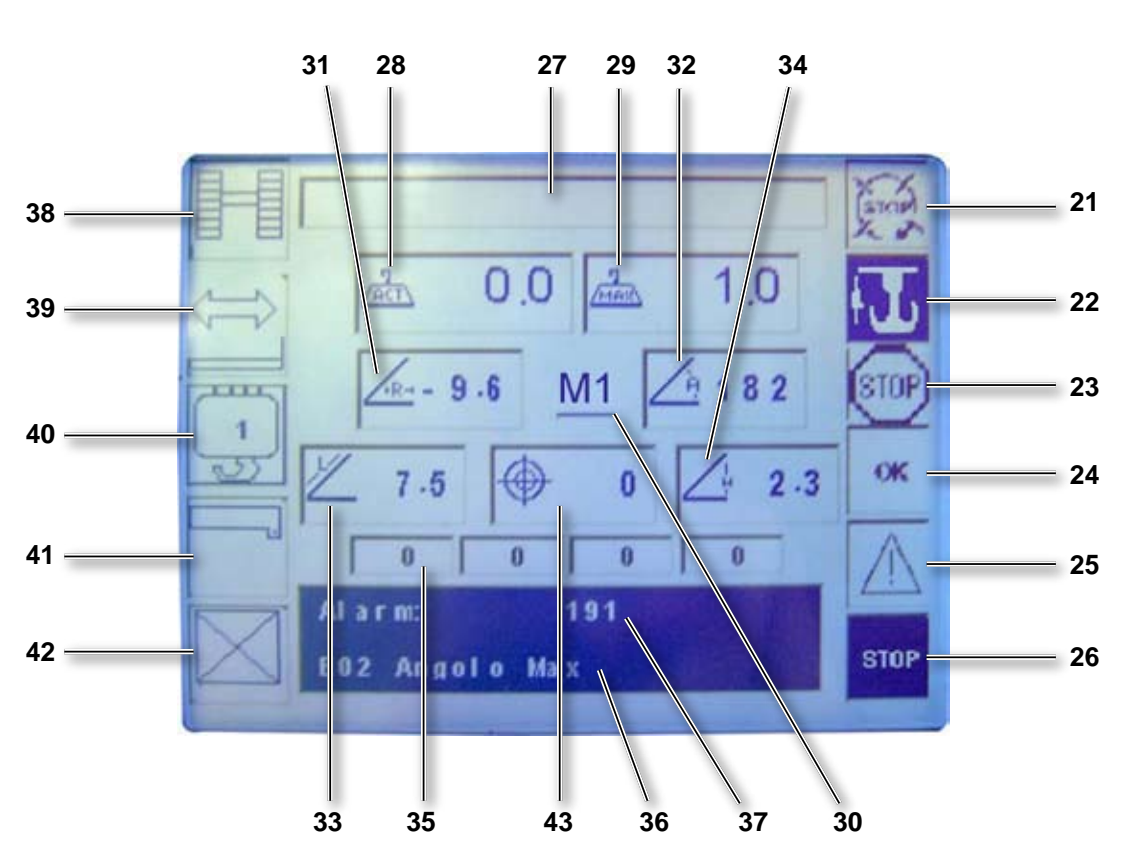

## **Panel visualizations**

## **Rated Capacity Limiter**

🔛 TEREX. | BENDINI

| Ref. | Icon                  | Description                                                                                           |
|------|-----------------------|----------------------------------------------------------------------------------------------------|
| 21   | STOP                  | It indicates the RCL by pass key (if activated = black background)                                    |
| 22   | F                     | It indicates the winch limit switch status<br>(if activated = black background)                       |
| 23   | STOP                  | This icon indicates the Shut Off from Isaac                                                           |
| 24   | ОК                    | It indicates the machine is in the normal working condition                                           |
| 25   | $\underline{\land}$   | It indicates the machine is in the pre-alarm working condition (90%)                                  |
| 26   | STOP                  | It indicates the machine is in the Shut off working condition (100%)                                  |
| 27   |                       | Indication of the Load percentage bar                                                                 |
| 28   | Act                   | Indication of the actual load. Value in Ton                                                           |
| 29   | MAX                   | Indication of the maximum load in that machine condition.                                             |
| 30   | M1                    | It indicates the Boom's extension MOD 1 or MOD 2 status<br>(M1 = Red Icon ; M2 = Yellow Icon)         |
| 31   | <u>FR-1</u>           | Indication of the main boom's radius. Value in meters or feet                                         |
| 32   | A                     | Indication of the main boom's angle. Value in degrees                                                 |
| 33   |                       | Indication of the main boom's length. Value in meters or feet                                         |
| 34   | Σ±-                   | Indication of the height from the ground. Refer to the "head of the boom".<br>Value in meters or feet |
| 35   | 0                     | It indicates the element extension of the main boom. Value in %                                       |
| 36   | Alarm:                | Indication of the Alarm code that its present at the moment                                           |
| 37   | Code:                 | Indication of the number of operative mode                                                            |
| 38   |                       | Crawler/outrigger configuration                                                                       |
| 39   | $\overleftrightarrow$ | Indication of the translation mode                                                                    |
| 40   |                       | Indication of Parts of Line                                                                           |
| 41   |                       | Configuration of the boom or the attachments                                                          |
| 42   | $\square$             | Selection about the Jib inclination (if they are present)                                             |
| 43   | $\bigoplus$           | Visualization of truck inclination (crawler crane only)                                               |

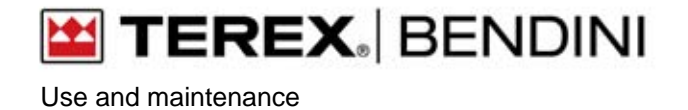

### How to select the limit

To enter in this page, press the key button [3], until this one appears

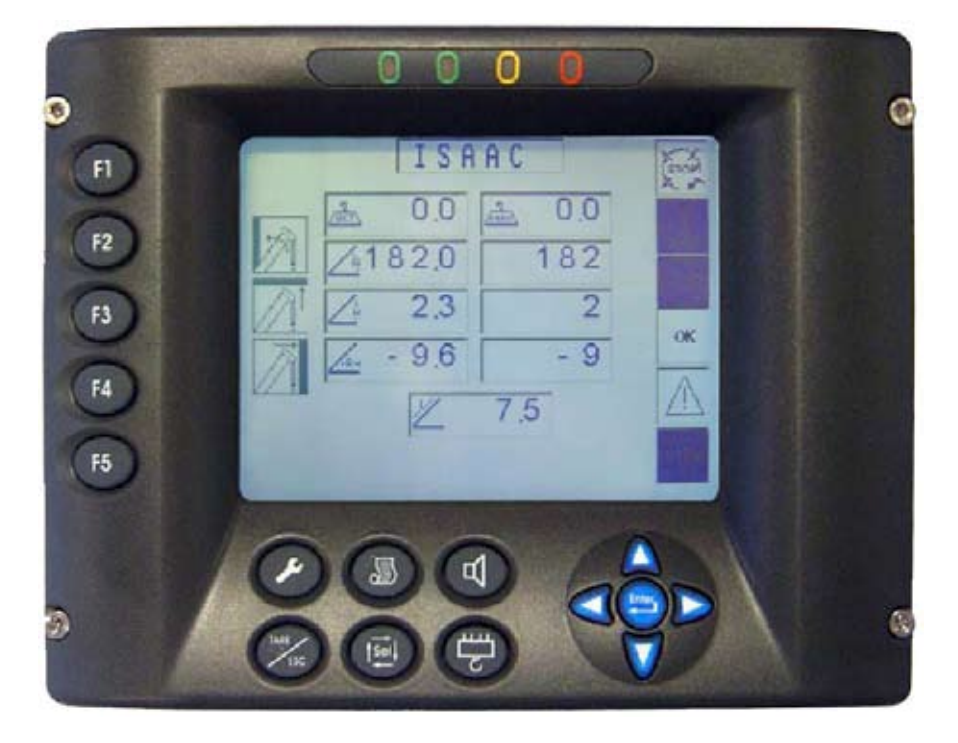

#### ANGLE

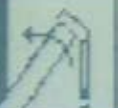

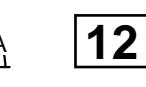

BLOCK VALUE: Indication of the maximum value set

HEIGHT

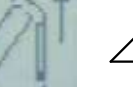

Ή

| 4.0 |
|-----|
|     |

BLOCK VALUE: Indication of the maximum value set

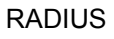

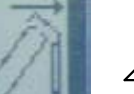

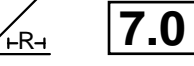

BLOCK VALUE: Indication of the maximum value set

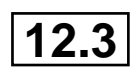

REAL VALUE: Indication of the actual value

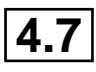

REAL VALUE: Indication of the actual value

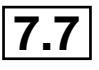

REAL VALUE: Indication of the actual value

🖬 TEREX. | BENDINI Use and maintenance

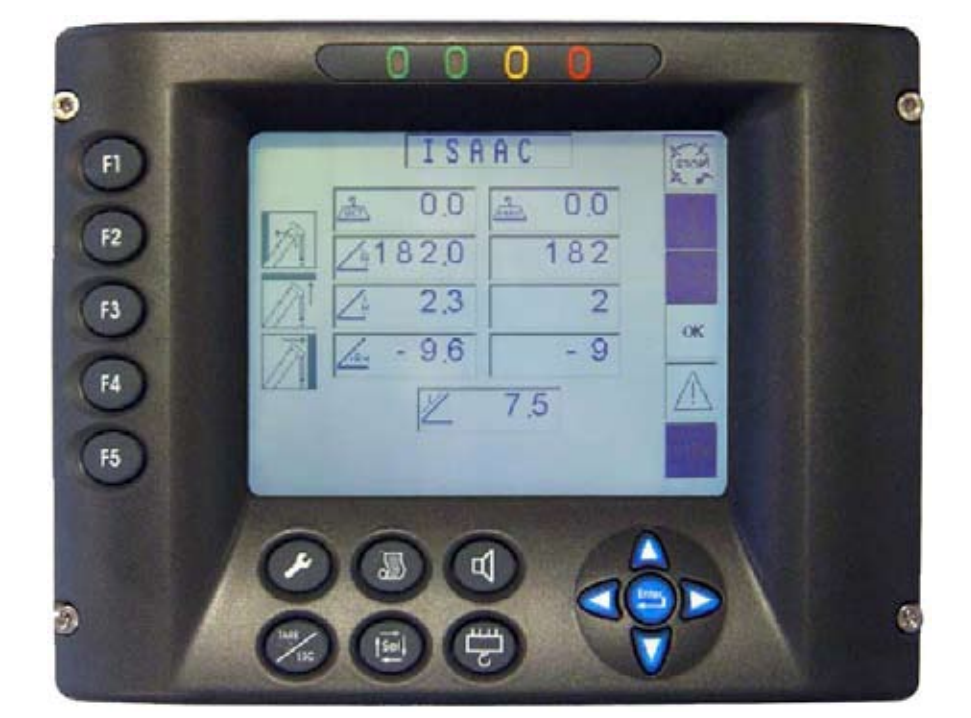

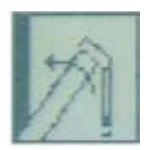

How to set the maximum angle

In order to set the maximum angle, set the main boom up to the position and press the F2 key button.

To delete the set value, press (F2) key button.

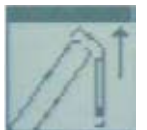

How to set the maximum height

In order to set the maximum height, set the main boom to the position and then press the **F3** key button.

To delete the set value, press and hold the **F3** key button.

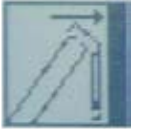

In order to set the maximum radius, set the main boom to the position and them press the **F4** key buttom

To delete the set value, press and hold the **F4** key button.

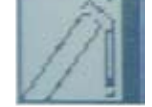

How to set the maximum radius

RCL - ed. 11-2007

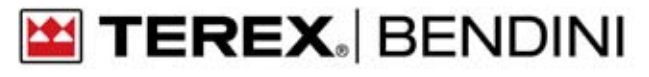

## Diagnostic

An overall self test diagnostic is provided. When each of the following alarm occurs cut-off relay is de-energized and proper alarm message appears on alphanumeric display.

#### Troubleshooting

| MESSAGE                           | CAUSE                                                                                                    | SOLUTION                                                                                                    |  |  |  |  |
|-----------------------------------|----------------------------------------------------------------------------------------------------|----------------------------------------------------------------------------------------------------|--|--|--|--|
| ALARM 6<br>BOOM LENGTH 1<br>LOW   | <ul> <li>potentiometer inside broken .</li> <li>Possible lack of continuity in wires carrying the unwinding</li> <li>Fault in main unit.</li> </ul>                           | <ul> <li>Check integrity of winder</li> <li>Check wire continuity</li> <li>Replace it if broken.</li> <li>Call assistance</li> </ul>                          |  |  |  |  |
| ALARM 7<br>BOOM LENGTH 1<br>HIGH  | <ul> <li>Potentiometer inside broken.</li> <li>Possible lack of continuity in wires carrying<br/>the unwinding</li> <li>Fault in main unit.</li> </ul>                        | <ul> <li>Check integrity of winder</li> <li>Check wire continuity</li> <li>Replace it if broken.</li> <li>Call assistance</li> </ul>                          |  |  |  |  |
| ALARM 11<br>BOOM LENGTH 2<br>LOW  | <ul> <li>Potentiometer inside broken .</li> <li>Possible lack of continuity in wires carrying the unwinding</li> <li>Fault in main unit.</li> </ul>                           | <ul> <li>Check integrity of winder</li> <li>Check wire continuity</li> <li>Replace it if broken.</li> <li>Call assistance</li> </ul>                          |  |  |  |  |
| ALARM 12<br>PRESSL LOW            | <ul> <li>Lower chamber pressure transducer<br/>broken</li> <li>Possible lack of continuity in connection<br/>wires</li> <li>Fault in main unit</li> </ul>                     | <ul> <li>Replace pressure transducer</li> <li>Check connection wires.</li> <li>Check insertion of connector on transducer</li> <li>Call assistance</li> </ul> |  |  |  |  |
| ALARM 13<br>PRESSH LOW            | <ul> <li>Lower chamber pressure transducer<br/>broken</li> <li>Possible lack of continuity in connection<br/>wires</li> <li>Fault in main unit</li> </ul>                     | <ul> <li>Replace pressure transducer</li> <li>Check connection wires.</li> <li>Check insertion of connector on transducer</li> <li>Call assistance</li> </ul> |  |  |  |  |
| ALARM 14<br>ANGLE LOW             | <ul> <li>Angle sensing device broken. Check the inclinometer.</li> <li>Possible lack of continuity in wires carrying the angle signal</li> <li>Fault in main unit.</li> </ul> | <ul> <li>Check inclinometer</li> <li>Replace it if broken.</li> <li>Check connection wires</li> <li>Call assistance</li> </ul>                                |  |  |  |  |
| ALARM 20<br>FAULT M1/M2           | <ul> <li>Simultaneously Input M1 and M2 ON</li> <li>Fault in main unit.</li> </ul>                                                                                            | <ul><li>Check the input status</li><li>Deactivate the undesired one</li><li>Call assistance</li></ul>                                                         |  |  |  |  |
| ALARM 21<br>BOOM LENGTH 2<br>HIGH | <ul> <li>Potentiometer inside broken .</li> <li>Possible lack of continuity in wires carrying the unwinding</li> <li>Fault in main unit.</li> </ul>                           | <ul> <li>Check integrity of winder</li> <li>Check wire continuity</li> <li>Replace it if broken.</li> <li>Call assistance</li> </ul>                          |  |  |  |  |

## **Rated Capacity Limiter**

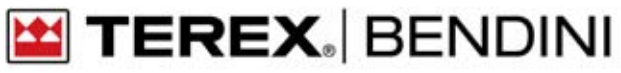

| MESSAGE                                                 | CAUSE                                                                                                    | SOLUTION                                                                                                    |  |  |  |  |  |
|---------------------------------------------------------|----------------------------------------------------------------------------------------------------|----------------------------------------------------------------------------------------------------|--|--|--|--|--|
| ALARM 22<br>PRESSL HIGH                                 | <ul> <li>Upper chamber pressure<br/>transducer broken</li> <li>Possible lack of continuity in<br/>connection wires</li> <li>Fault in main unit</li> </ul> | <ul> <li>Replace pressure transducer</li> <li>Check connection wires.</li> <li>Check insertion of connector on transducer</li> <li>Call assistance</li> </ul> |  |  |  |  |  |
| ALARM 23<br>PRESSH HIGH                                 | <ul> <li>Upper chamber pressure<br/>transducer broken</li> <li>Possible lack of continuity in<br/>connection wires</li> <li>Fault in main unit</li> </ul> | <ul> <li>Replace pressure transducer</li> <li>Check connection wires.</li> <li>Check insertion of connector on transducer</li> <li>Call assistance</li> </ul> |  |  |  |  |  |
| ALARM 25<br>ANGLE HIGH                                  | <ul> <li>Angle sensing device broken.</li> <li>Possible shot circuit of connection wires.</li> <li>Fault in main unit.</li> </ul>                         | <ul> <li>Check inclinometer</li> <li>Replace it if broken.</li> <li>Check connection wires</li> <li>Call assistance</li> </ul>                                |  |  |  |  |  |
| ALARM 56<br>EPROM KO                                    | <ul> <li>Error in EEPROM memory</li> <li>The contained data are damaged or altered</li> </ul>                                                             | Call assistance                                                                                                    |  |  |  |  |  |
| ALARM 190<br>CANBUS HEAD KO                             | <ul><li>CAN BUS cable broken;</li><li>Internal problem</li></ul>                                                                                          | <ul><li>Check of the CAN BUS cable</li><li>Replace unit</li></ul>                                                                                             |  |  |  |  |  |
| ALAM191<br>ASA CBO TRUCK                                | <ul><li>Cable broken</li><li>ASA broken</li></ul>                                                                                                    | <ul><li>Check of the cable</li><li>Replace ASA</li></ul>                                                                                                    |  |  |  |  |  |
| ALARM 192<br>CANBUS<br>ENCODER<br>TURRET<br>ROTATION KO | <ul> <li>CAN BUS cable broken;</li> <li>Internal problem</li> </ul>                                                                                       | <ul><li>Check of the CAN BUS cable</li><li>Replace Encoder</li></ul>                                                                                          |  |  |  |  |  |

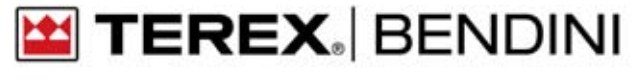

## **Auto-diagnostic**

#### System internal working conditions monitoring

#### Geometric data and load data

These readings indicate the internal status of the system when troubleshooting a fault condition. Starting from the main working data page press button: the display will indicate the control page, giving geometric data and main cylinder pressure summary.

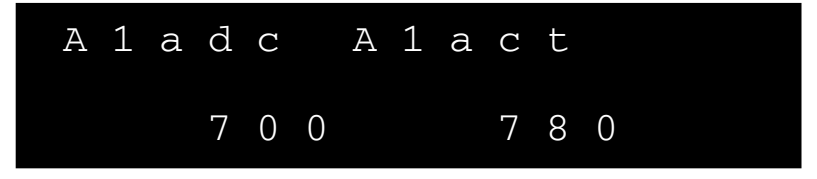

The displayed parameters are as follows:

- A1adc: Value (bit) reads directly from the angle sensor
- A1act: Value (degree x 10) of the angle

To return to the main page, press the the button.

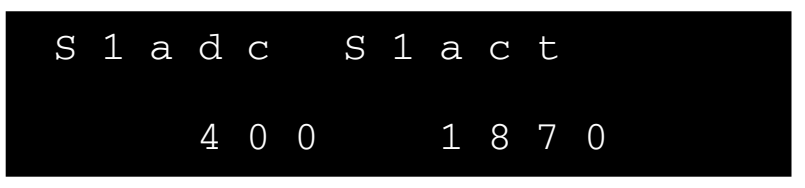

The displayed parameters are as follows:

- S1adc: Value (bit) reads directly from the potentiometer of the Length 1
- S1act: Value (meter x 100) of the length

To return to the main page, press the  $\overbrace{k}^{\text{ME}}$  button.

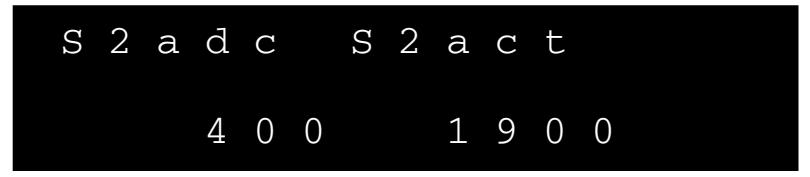

The displayed parameters are as follows:

- S2adc: Value (bit) reads directly from the potentiometer of the Length 2
- S2act: Value (meter x 100) of the length

To return to the main page, press the two button.

🔛 TEREX. | BENDINI

Use and maintenance

#### Hydraulic pressure data

By pressing the  $\bigtriangleup$  the display shows the individual hydraulic pressures summary:

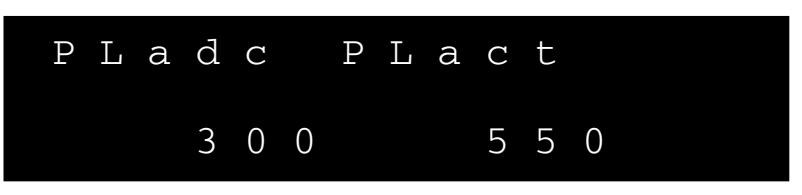

The displayed parameters are as follows:

- PLadc: Value (bit) reads directly from the pressure sensor
- PLact:: Value of the pressure on the bottom side

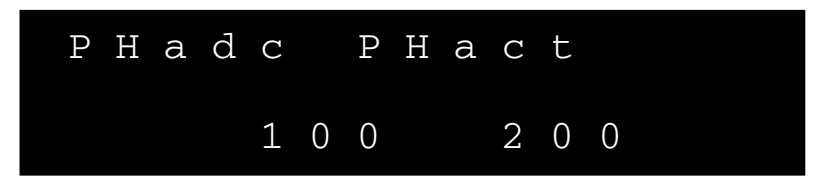

The displayed parameters are as follows:

- PHadc: Value (bit) reads directly from the pressure sensor
- PHact: Value of the pressure on the rod side

#### Sensor digital inputs

Pressing once again the  $\bigtriangleup$  button the display will indicates the digital input page;

Where the asterisk is present means, that digital input is activated otherwise if is not present the asterisk the digital input is off

| I | 0 | 1 | 2 | 3 | 4 | 5 | 6 | 7 | 8 | 9 | 0 | 1 | 2 | 3 |
|---|---|---|---|---|---|---|---|---|---|---|---|---|---|---|
|   | * | * | _ |   | _ | _ | _ | _ | _ |   | _ |   |   | _ |

#### Sensor digital outputs

Pressing once again the  $\bigtriangleup$  button the display will indicate the digital output page;

Where the asterisk is present means, that digital output is activated otherwise if is not present the asterisk the digital output is off

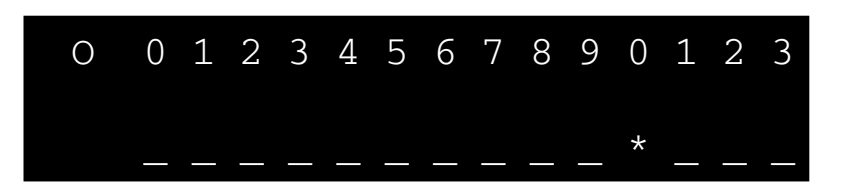

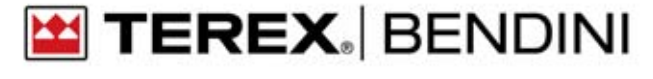

#### Use and maintenance

#### **Diagnostic external unit**

By pressing the A the display indicates the summary of the remote units

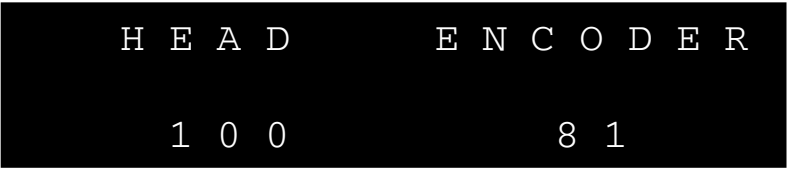

The displayed parameters are as follows:

- HEAD: counter control about Head unit: if this counter moves means that the unit is activate
- ENCODER: counter control about Encoder: if this counter moves means that the encoder is activate

#### Setting display contrast

Press the button  $\bigwedge$  is possible to increase the contrast of the display Press the button  $\bigvee$  is possible to decrease the contrast of the display

#### Setting languages change

After the confirm the operative mode by *button* is possible to entry inside the menu called "Language" where is possible to select the right language.

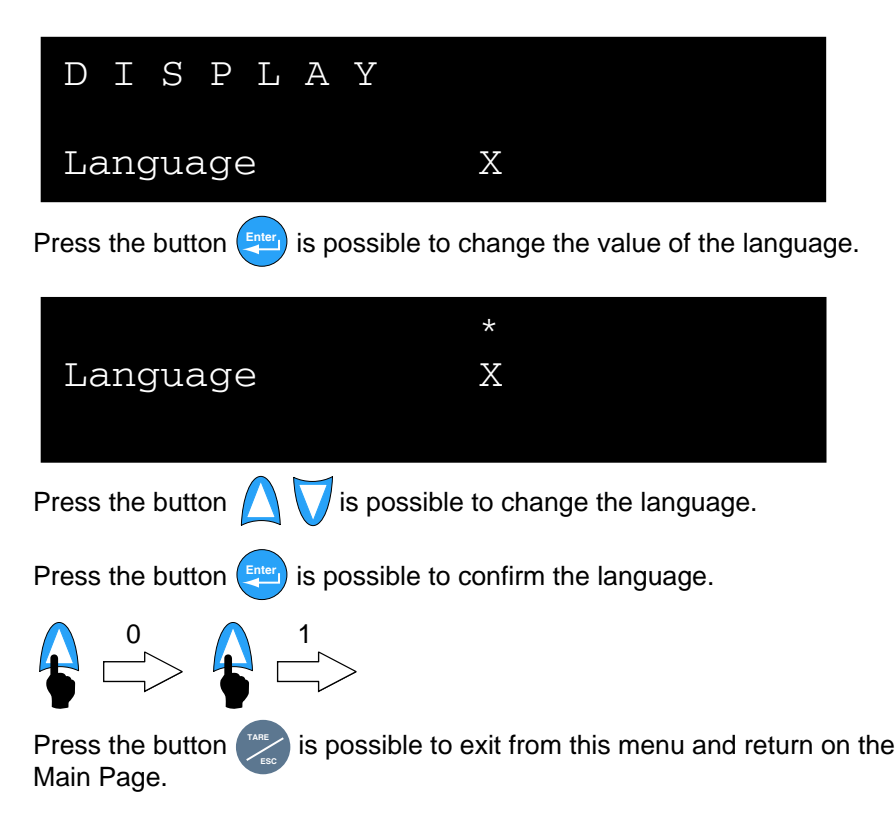

## Disabling the rated capacity limiter

The machine is equipped with a device for disabling the rated capacity limiter.

#### A350, RC30, RC35, RC40, RC45, A600

To disable the limiter, on upperstructure:

- turn clockwise and release key **1** on electric box. This operation involves the led on button **2** inside the cabin to switch on;

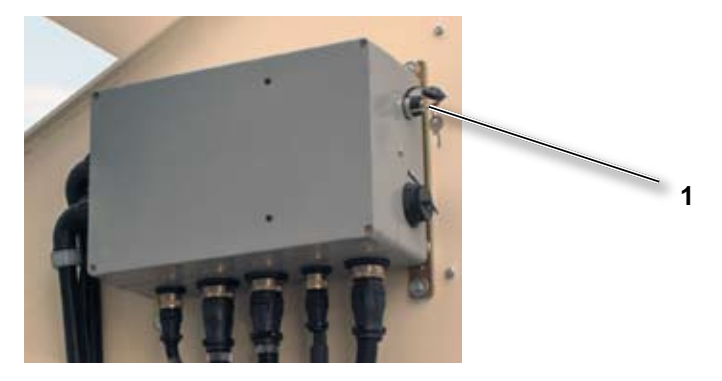

in the cabin:

press and hold button 2 to disable the rated capacity limiter.

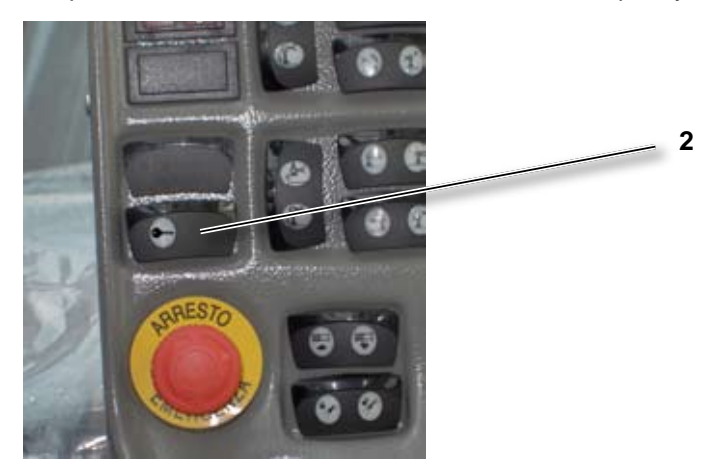

Release button 2 to re-enable limiter.

Switch off and then back on the crane control board to reset the system and the limiter will be operating normally again.

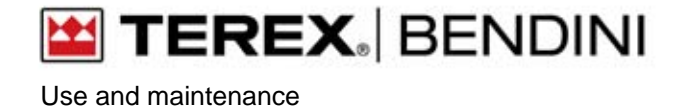

#### RC60

To disable the limiter, on upperstructure:

- turn clockwise and release key **3** on electric box. This operation involves the led on button **4** inside the cabin to switch on;

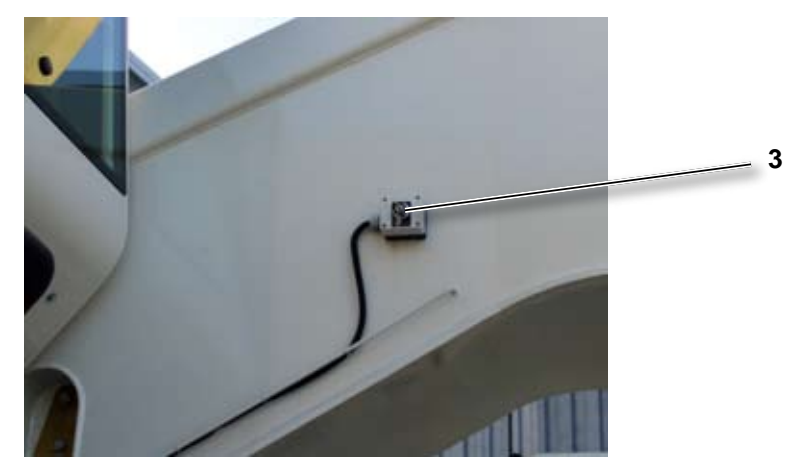

in the cabin:

- press and hold button 4 to disable the rated capacity limiter.

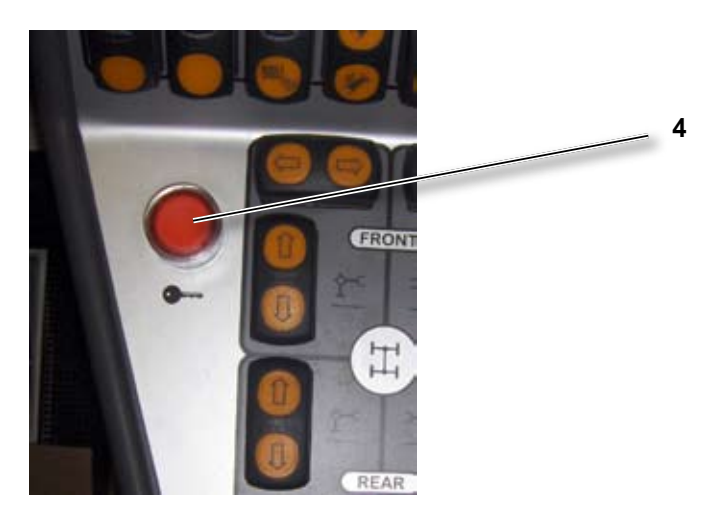

Release button **4** to re-enable limiter.

The capacity limiter will be re-anabled:

- releasing the button 4,
- 15 minutes after turned the key 3,
- switching off and then back on the crane control board.

🔛 TEREX. | BENDINI

Use and maintenance

When the rated capacity limiter is disabled a visible and audible alarm is activated outside the cab. The external alarm device is located at the fixing point of luffing cylinder to boom.

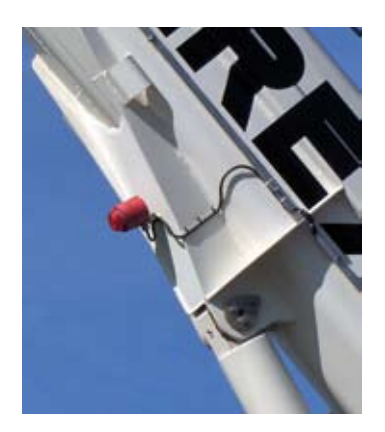

## WARNINGS

It is forbidden to use this device to lift loads exceeding the capacity allowed by the manufacturer.

The device shall be used only in case of system failure or malfunction.

The device can be used only by authorised and qualified personnel.

The key 44 should never be left on the machine; authorised persons in charge of its use should keep it in a safe place.

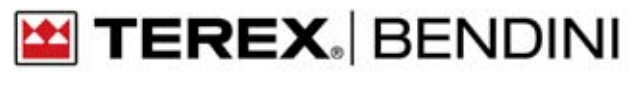